# **Take Command Platform Shopping Tips**

To get started you'll <u>log in</u> to your Take Command portal and our platform will guide you through the steps! Be sure to enter accurate personal information for you & your family members so you can view all the available plans in your area with correct pricing.

## Use filters to narrow your search and target specific types of plans

- Insurance company name (e.g. Blue Cross)
- Plan type (e.g. HMO, EPO, PPO)
- Plan level (e.g. Gold, Silver, Bronze)
- Enrollment (Easy-Enroll or Self-Enroll)
- HSA compatible (works with HSA accounts)
- Pay Later (you'll receive a bill after enrollment)

| Ins. Co's 💌 | Plan Type 🔻 | Plan Level 🔻 | Enrollment 💌 | More 💌 |  |
|-------------|-------------|--------------|--------------|--------|--|
|             |             |              |              |        |  |

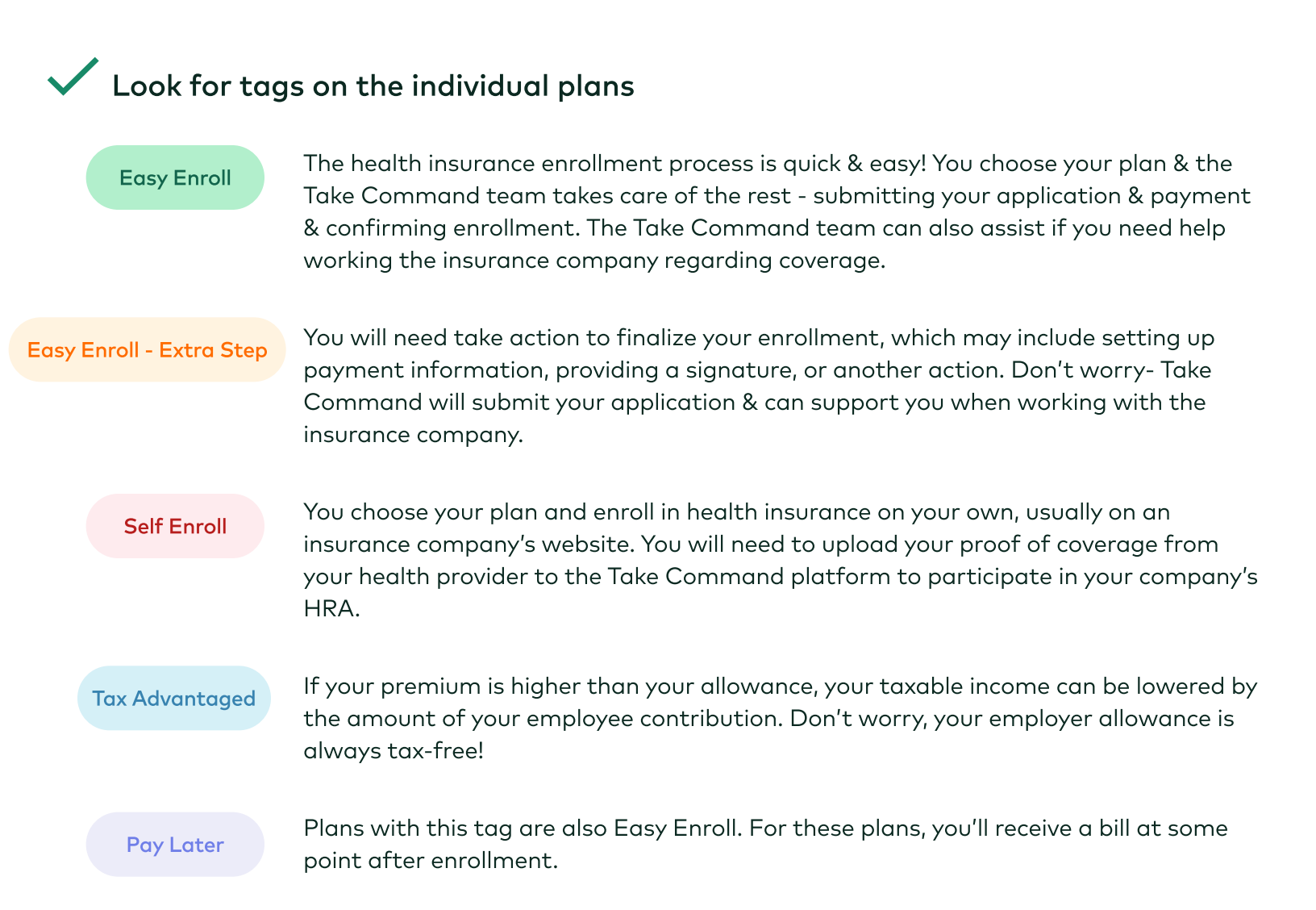

- Sort from low to high premium, deductible or max out of pocket amounts or by easy sign up (ie. Easy Enroll)
- Enter preferred doctors/providers to see which plans are in or out of network. Remember to confirm in-network status directly with a doctor before enrolling since they can change which insurance plans they accept

### View the summary info for available plans

- This info is what users find most important when evaluating plans. *Tip: review our <u>Health Insurance Terms 101</u> document!*
- Click "View Details" for more information like summary of benefits, prescription drug formularies, explanation of costs, etc.
- The large dollar amount will show the monthly premium cost of the plan.
- If there is a dollar amount in red below the monthly premium cost, that amount is the cost above your monthly allowance from your employer. It would be your employee contribution.

| insurance company<br>& Plan name<br>Gold EPO |                |                  |         | \$123.45 / mo                |
|----------------------------------------------|----------------|------------------|---------|------------------------------|
| Pay Later () Eas                             | ey Enroll      |                  |         | \$67.89/mo your contribution |
| Deductible                                   | \$750/person   | Doctor Visit     | \$35    | CHOOSE PLAN                  |
| Max-Out-Of-Pocket                            | \$7,500/person | Specialist Visit | \$55    |                              |
| Urgent Care                                  | \$35           | Generic Drugs    | \$13.80 | VIEW DETAILS                 |
| Your Doctors                                 | 1/1            |                  |         |                              |

#### Compare plans

- Check the compare box on the different plans you want to compare (up to 4 plans)
- Click the "Compare" button at the bottom of the screen

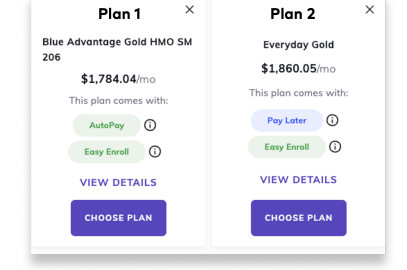

#### Choose your plan & enroll

- Click "Choose plan" button
- Make sure to follow all of the prompts and instructions in the platform
- If choosing a Self Enroll plan, remember to complete your purchase on the carrier's site or an exchange and upload your proof-of-coverage on the Take Command platform.

If you have started shopping and have questions about certain plans or need help determining the best plan for you, schedule a call with an Enrollment Specialist!

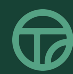

|       | Q Doctor Search    |  |  |
|-------|--------------------|--|--|
|       |                    |  |  |
|       | Easy Sign Up       |  |  |
|       | Monthly Premium    |  |  |
|       | Deductible         |  |  |
| Sort: | Max Out of Pocket  |  |  |
|       | Doctors in Network |  |  |